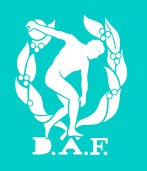

# Brugervejledning

FUNKTIONER SOM KLUBADMINISTRATOR PÅ ATLETIKOGMOTION.DK

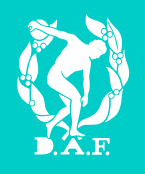

# Indholdsfortegnelse

| 1.0 Klubleder – Kom godt i gang                                       | 3  |
|-----------------------------------------------------------------------|----|
| 1.1 Opret profil                                                      | 3  |
| 1.2 Indtast klubnummer og kode                                        | 4  |
| 2.0 Indtast klubinformation                                           | 5  |
| 2.1 Indtast generel information om klubben                            | 5  |
| 2.2 Angiv klubbens klubdragt                                          | 6  |
| 2.3 Vælg klubindstillinger for klubben                                | 7  |
| 2.4 Angiv klubbens kontaktpersoner                                    | 8  |
| 3.0 Opret, vis og redigér klubbens medlemmer under Klubadministration | 9  |
| 3.1 Vis og redigér medlem                                             | 9  |
| 3.2 Opret nyt medlem                                                  | 10 |
| 3.3 Godkendelse af medlemmer                                          | 11 |
| 4.0 Tilmelding til kurser                                             | 12 |

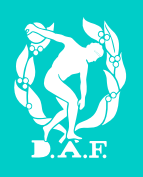

## 1.0 Klubleder – Kom godt i gang

#### 1.1 Opret profil

For at oprette profil på Atletik & Motion gå til <u>www.atletikogmotion.dk</u>. Find modulet, som illustreret nedenfor og udfyld navn og e-mail adresse. Afslut med at klikke "Tilmeld".

| TILMELD DIG ATLETIK &<br>MOTION I DAG!<br>Det er GRATIS, og alle kan tilmelde sig.    |
|---------------------------------------------------------------------------------------|
| Navn                                                                                  |
| E-mail                                                                                |
| Tilmeid                                                                               |
| Når du klikker på Tilmeld bekræfter du, at du har<br>læst og accepteret <u>Vilkår</u> |
|                                                                                       |
|                                                                                       |

Herefter afsendes en e-mail, som indeholder et aktiveringslink. Klik på aktiveringslinket i mailen og vælg en adgangskode til din brugerprofil.

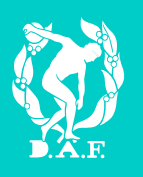

#### 1.2 Indtast klubnummer og kode

Klubben har modtaget et brev med klubnummer og adgangskode til Atletik & Motion.

Hvis dette er bortkommet er det muligt at kontakt Dansk Atletik Forbund på 4326 2308 eller <u>daf@dansk-atletik.dk</u>.

Klubnummer og adgangskode benyttes til at brugeren kan få tildelt administrationsrettigheder. Dette gøres således:

- 1. Find "Klubleder: Kom i gang" under "Klubadministration".
- 2. Udfyld herefter klubnummer og adgangskode, som er angivet i brevet. Afslut med at klikke på "Fortsæt".

| KLUBLEDER : KOM I GANG                                                        | KLUBLEDER                            | : KOM I GANG                                                                                                    |
|-------------------------------------------------------------------------------|--------------------------------------|----------------------------------------------------------------------------------------------------|
| <ul> <li>E Sportssystem</li> <li>Min personprofil</li> <li>Klubber</li> </ul> | På denne side k<br>række funktion    | an du blive oprettet som administrator for din klub. Herefter vil du få adgang til en<br>er til administration af din klub. |
| Grupper                                                                       | 📀 Trin 1                             | Opret en brugerprofil                                                                                                    |
| Seneste opdateringer                                                          | Trin 2                               | <b>Vælg din klub</b><br>Indtast klubnummer og adgangskode, som du har fået tilsendt.                                        |
| Klubadministration Klubleder: Kom i gang                                      | Trin 3                               | Opret administrator<br>Din brugerprofil bliver oprettet som administrator for klubben.                                      |
|                                                                               | Indtast klubnur                      | nmer og adgangskode, som er blevet tilsendt klubben:                                                                        |
| 2                                                                             | Klubnummer<br>Adgangskode<br>Fortsæt |                                                                                                    |

Dernæst ses en bekræftelse på, at brugeren er oprettet som administrator.

Ønsker man flere klubadministratorer i klubben, bedes klubnummer og adgangskode udleveret til disse medlemmer. Proceduren som netop er beskrevet gennemføres igen.

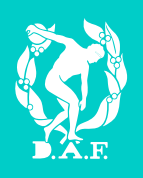

## 2.0 Indtast klubinformation

#### 2.1 Indtast generel information om klubben

Som klubadministrator kan du udfylde generel information om klubben. Disse informationer gøres både tilgængelige for forbundet og for resten af atletikklubberne.

- 1. Gå til "Indstillinger" under "Klubadministration".
- 2. Gå til fanen "Generelt"
- 3. Udfyld data for klubben eller redigér data for klubben, hvis disse er mangelfulde. Upload evt. klublogo.
- 4. Giv en præsentation af klubben.
- 5. Afslut med "Gem".

| KLUBLEDER : KOM I GANG |     | KLUBINDSTILL | LINGER             |                     |                     |                |                  |
|------------------------|-----|--------------|--------------------|---------------------|---------------------|----------------|------------------|
| Sportssystem           | 2 ( | GENERELT     |                    | - VÆLG -            | KONTAKT             | PERSONER       | ADMINISTRATORER  |
| Min personprofil       |     | Navn         | Dianalund IF       | , Motion            |                     |                |                  |
| Klubber                |     | E-mail       | formand.difn       | notion@gmail.com    |                     | No             | Image            |
| Grupper                |     | Gade         |                    |                     |                     |                | ukter            |
| Tilmeld kursus         |     | Postar       | 4203               |                     |                     | 件神             | Street Links     |
| Seneste opdateringer   |     | Postili      | 4230<br>Discoluted |                     |                     | 17.74          |                  |
| Personer               | 3   | ву           | Dianalund          |                     |                     | GL.L.          | TTA TP           |
| Klubadministration     | -   | Land         | Denmark            |                     | \$                  |                | TT               |
| Klubleder: Kom i gang  |     | Telefon      |                    |                     |                     | Vaala arkiv in | tat arkiv valat  |
| Dianalund IF, Motion   |     | Hjemmeside   | http://www.c       | lianalundif.dk/moti | ionsafd             |                | tiot arkiv valgt |
| Brugeradgang           |     | CVR nr.      |                    |                     |                     |                |                  |
| Vis/Ret personer       |     | Bank         |                    |                     |                     |                |                  |
| ,                      |     |              |                    |                     |                     |                |                  |
|                        |     | Præsentation |                    |                     |                     |                |                  |
|                        |     | 2 0 B        | I <u>U</u> abs ×   | ₂ X² : ▶¶ ¶4        | <u>T</u> • <u>X</u> | · <u>~ X</u> · |                  |
|                        |     | Font         | default            | Size                | •                   | default        | 3 🔏 🖷 🖷          |
|                        |     | i n e s      | ₹ ₹ ₹ ₹            |                     | 8                   |                |                  |
|                        |     |              |                    |                     |                     |                |                  |
|                        | 4   |              |                    |                     |                     |                |                  |
|                        |     |              |                    |                     |                     |                |                  |
|                        |     |              |                    |                     |                     |                |                  |
|                        |     |              |                    |                     |                     |                |                  |
|                        |     |              |                    |                     |                     |                |                  |
|                        |     |              |                    |                     |                     |                |                  |
|                        |     |              |                    |                     |                     |                |                  |
|                        |     | 🖌 <> 🔍       |                    |                     |                     |                |                  |
|                        | 5 ( | Gem          |                    |                     |                     |                |                  |

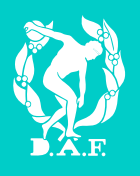

#### 2.2 Angiv klubbens klubdragt

Som klubadministrator kan du lægge den nuværende klubdragt ind, samt en beskrivelse af denne. Bemærk at det kun er muligt at uploade ét billede, hvorfor både front og bag, skal være på samme billede.

- 1. Gå til "Indstillinger" under "Klubadministration".
- 2. Gå til fanen "-VÆLG-".
- 3. Gå til fanen "Turneringssystem".
- 4. Beskriv og upload billede.
- 5. Afslut ved at trykke "Gem" nederst på siden.

| KLUBLEDER : KOM I GANG                                                                                                    |     | KLUBINDSTILLINGER                                                                                                    |
|----------------------------------------------------------------------------------------------------|-----|----------------------------------------------------------------------------------------------------|
| <ul> <li>Sportssystem</li> <li>Min personprofil</li> <li>Klubber</li> <li>Grupper</li> <li>Tilmeld kursus</li> <li>Seneste opdateringer</li> </ul>                                           | 3 ( | GENERELT     • VÆLG •     KONTAKTPERSONER     ADMINISTRATORER       TURNERINGSSYSTEM     DIVERSE       Klubtype       △ Atletik       □ Gang       ✓ Motionsiøb |
| <ul> <li>Personer</li> <li>Klubadministration</li> <li>Klubleder: Kom i gang</li> <li>Dianalund IF, Motion</li> <li>Indstillinger</li> <li>Brugeraogang</li> <li>Vis/Ret personer</li> </ul> | 4   | Klubdragt<br>Beskrivelse<br>Billede<br>Vælg arkiv intet arkiv valgt                                                                                             |
|                                                                                                    | 5 ( | Gem                                                                                                    |

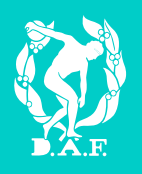

#### 2.3 Vælg klubindstillinger for klubben

Klubadministratoren kan ligeledes styre, hvilke klubindstillinger klubben ønsker på Atletikogmotion.

- 1. Gå til "Indstillinger" under "Klubadministration".
- 2. Gå til fanen "Vælg"
- 3. Gå til fanen "Diverse".
- 4. Afslut ved at trykke "Gem" nederst på siden.

Herefter gives en række muligheder. Læs valgmulighederne grundigt igennem inden disse korrigeres (på billedet angives det anbefalede).

|                        | KLUBINDSTILLINGER                                                                                                    |
|------------------------|----------------------------------------------------------------------------------------------------|
| KLUBLEDER : KOM I GANG | Hjælp 2                                                                                                    |
|                        | GENERELT -VÆLG - KONTAKTPERSONER ADMINISTRATORER                                                                                                    |
| Sportssystem           |                                                                                                    |
| Min personprofil       | TURNERINGSSTSTEM                                                                                                    |
| Klubber                | Privat klub                                                                                                    |
| Grupper                | Denne klub er lukket og ingen andre end medlemmerne af denne klub kan læse info om denne klub.                                                                                                    |
| Tilmeld kursus         | Åben for ansgeninger 🕢                                                                                                    |
| Seneste opdateringer   | Det er muligt for andre at ansøge om medlemskab af din klub på Atletik & Motion. Din klub skal stadig                                                                                                    |
| Personer               | godkende ansøgningerne, så kun de personer din klub ønsker som medlemmer bliver medlemmer.                                                                                                    |
| Klubadministration     |                                                                                                    |
| Klubleder: Kom i gang  | Auto-godkendelse 🗌                                                                                                    |
| Dianalund IF. Motion   | Alle ansøgninger godkendes automatisk af Atletik & Motion og alle kan blive medlem af denne klub. Dvs.                                                                                                    |
| 1 Indstillinger        | denne klub skal <b>ikke</b> godkende ansøgningerne, da dette sker automatisk.                                                                                                    |
| Reference              | Offentliggør din klub til Internettet 🗸                                                                                                    |
| biugeraugang           | Hvis din klub er offentliggjort til Internettet, vil alle kunne se profilen for din klub (på samme måde som er                                                                                                    |
| vis/Ret personer       | hjemmeside). Det er kun forsiden af din klub, der er tilgængelig på Internettet. Dvs. hverken                                                                                                    |
|                        | medlemsoplysninger eller andre oplysninger offentliggøres. Adressen til din klub vil være:                                                                                                    |
|                        | AtietikOgMotion.dk/Public/Club/Dianalund_IF,_Motion/6287.aspx                                                                                                    |
|                        | Tilknyt din klub til portaler                                                                                                    |
|                        | Herunder kan der vælges, hvilke webportaler din klub skal være tilknyttet og dermed søgbar på. Søgbar vi                                                                                                    |
|                        | sige at din klub kan findes af andre brugere som søger efter klubber angivet ved navn, klubtype eller andr                                                                                                    |
|                        | kriterier på disse portaler.                                                                                                    |
|                        | ✓Atletik & Motion                                                                                                    |
|                        |                                                                                                    |
|                        |                                                                                                    |
|                        |                                                                                                    |
|                        |                                                                                                    |
|                        |                                                                                                    |
|                        |                                                                                                    |
|                        |                                                                                                    |
|                        |                                                                                                    |
|                        |                                                                                                    |
|                        |                                                                                                    |
|                        |                                                                                                    |
|                        |                                                                                                    |
|                        | SoortPeople                                                                                                    |
|                        | _ operate operation of the second second s |
|                        |                                                                                                    |
|                        | 4 Gem                                                                                                    |
|                        |                                                                                                    |
|                        |                                                                                                    |

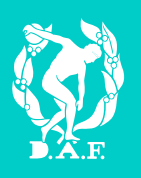

#### 2.4 Angiv klubbens kontaktpersoner

Klubben har mulighed for at angive kontaktpersoner, samt hvilken rolle kontaktpersonen har i klubben. Dette gøres på følgende måde:

- 1. Gå til "Indstilling" under "Klubadministration".
- 2. Gå til fanen "Kontaktpersoner".
- 3. Tryk herefter "Tilføj".

| KLUBLEDER : KOM I GANG | KLUBIND | STILLINGER  |          | 2               |                 |
|------------------------|---------|-------------|----------|-----------------|-----------------|
| Sportssystem           | GEN     | ERELT       | - VÆLG - | KONTAKTPERSONER | ADMINISTRATORER |
| Min personprofil       |         |             |          |                 |                 |
| Klubber                |         |             | Navn     | Kontakt         |                 |
| Grupper                |         |             |          |                 |                 |
| Tilmeld kursus         | Vaelg   | Kasserer    |          |                 |                 |
| Seneste opdateringer   |         |             |          |                 |                 |
| Personer               |         |             |          |                 |                 |
| Klubadministration     | Vaelg   | Formand     |          |                 |                 |
| Klubleder: Kom i gang  |         |             |          |                 |                 |
| Dianalund IE, Motion   | Vaelg   | Postadresse |          |                 |                 |
| 1 Indstillinger        |         |             |          |                 |                 |
| Brugeradgang           | Tilføj  |             |          |                 |                 |
| Vis/Ret personer       |         |             |          |                 |                 |
|                        | 3 Gem   | $\supset$   |          |                 |                 |

Derefter skal kontaktpersonen knyttes til en bruger. Der gives derfor to muligheder til at udfylde "Navn". (Se skærmprint på næste side)

- Vælg personen Her gives mulighed for at søge brugere på Atletik & Motion, som er tilknyttet klubben. Systemet vælger automatisk din egen klub som standard. Hvis den ønskede person ikke findes ved en søgning, så prøv at fjern klubnavnet og lav en ny søgning. Man kan søge på dele af et navn ved at benytte %-tegnet (eksempelvis Peter%)
- 2. Opret person Her gives mulighed for at oprette en person, som endnu ikke er oprettet som bruger på Atletik & Motion. Når denne udfyldes modtager kontaktpersonen en bekræftelsesmail.

Når "Navn" er udfyldt korrekt kan resten udfyldes manuelt.

### Atletikogmotion.dk

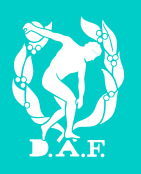

| 1          | 2                        |
|------------|--------------------------|
| Navn       | Vælg person Opret person |
| Telefon    |                          |
| Mobil      |                          |
| Tlf. dag   |                          |
| Adresse    |                          |
|            |                          |
| Postnummer |                          |
| Ву         |                          |
| E-mail     |                          |
| Gem        | Annuller                 |

# 3.0 Opret, vis og redigér klubbens medlemmer under Klubadministration

#### 3.1 Vis og redigér medlem

Som klubadministrator har du mulighed for at redigere i data for det enkelte medlem samt udtrække lister over medlemmer.

- 1. Gå til "Vis/Ret personer" under "Klubadministration".
- 2. Søg på det ønskede medlem. Hvis man ikke finder den ønskede person, kan man søge på dele af et navn ved at benytte %-tegnet (eksempelvis Peter%)
- 3. Her gives mulighed for at downloade søgeresultatet til Excel ved at trykke på "Gem fil" ved siden af knappen "Søg".
- 4. Ud fra det enkelte medlem kan klikkes "Vælg". Dernæst gives mulighed for at rette i data for medlemmet.

| KI LIRI EDER - KOM I GANG                                                                                                    | V             | IS/RET PERSONER                                                  |            |             |                      |
|----------------------------------------------------------------------------------------------------|---------------|------------------------------------------------------------------|------------|-------------|----------------------|
| REDELDER . ROM OAND                                                                                                    | Di            | ianalund IF, Motion                                              |            |             |                      |
| <ul> <li>Sportssystem</li> <li>Min personprofil</li> <li>Klubber</li> <li>Grupper</li> <li>Tilmeld kursus</li> <li>Seneste opdateringer</li> <li>Personer</li> <li>Klubadministration</li> <li>Klubleder: Kom i gang</li> <li>Dianalund IF, Motion</li> </ul> | 0)<br>Na<br>2 | pret ny person<br>avn på person<br>odselsdato<br>Søg Gem i fil 3 | Person-Id  | Køn         |                      |
| Indstillinger                                                                                                    |               | Navn                                                             | Person-Id  | Fødselsdato | Klub                 |
| Brugeradgang                                                                                                    | 4 (va         | aelg Ander Andersen                                              | 12345-1234 | 03-03-1983  | Dianalund IF, Motion |
| 1 Vis/Ret personer                                                                                                    | Va            | eelg Hans Hansen                                                 | 23456-7891 | 04-04-1974  | Dianalund IF, Motion |
|                                                                                                    | Va            | aelg Søren Sørensen                                              | 34565-9876 | 05-05-1965  | Dianalund IF, Motion |
|                                                                                                    | An            | ntal fundet i alt: 3                                             |            |             |                      |

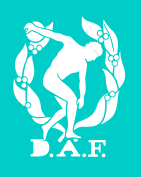

#### 3.2 Opret nyt medlem

For at klubbens medlemmer kan fået et "PersonID", skal disse oprettes under Klubadministration. Bemærk at for at kunne tilmelde medlemmer til kurser, skal medlemmet være oprettet under Klubadministration.

- 1. Gå til "Vis/Ret person".
- 2. Klik på "Opret ny person".

|                        | VIS/RET PERSONER     |           |     |
|------------------------|----------------------|-----------|-----|
| REODLEDER : ROM I OANO | Dianalund IF, Motion |           |     |
| Given Sportssystem     | 2 Opret ny person    |           |     |
| Klubber                | Navn på person       | Person-Id | Køn |
| Grupper                |                      |           | \$  |
| Tilmeld kursus         |                      |           |     |
| Seneste opdateringer   | Fødselsdato          |           |     |
| Personer               | -                    |           |     |
| Klubadministration     |                      |           |     |
| Klubleder: Kom i gang  | Søg Gem i fil        |           |     |
| Dianalund IF, Motion   |                      |           |     |
| Indstillinger          |                      |           |     |
| Brugeradgang           |                      |           |     |
| 1 Vis/Ret personer     |                      |           |     |

Udfyld herefter data for personen og klik på "Næste".

| Vælg pers   | on 🔀                                 |
|-------------|--------------------------------------|
| Køn         | •                                    |
| Navn        |                                      |
| Fødselsdato |                                      |
| Klub        | (dd-mm-åååå)<br>Dianalund IF, Motion |
| Tilbage     | Næste Annuller                       |

Nu er medlemmet oprettet i Sportssystemet.

OBS! Medlemmet bedes selv knytte sit PersonID til sin brugerprofil på Atletik & Motion. Medlemmet bedes følge bruger vejledningen "Brugerprofil – Tilmelding af kursus".

# Atletikogmotion.dk

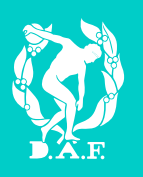

#### 3.3 Godkendelse af medlemmer

Det er også muligt for bruger på Atletik & Motion-portalen at ansøge om medlemskab af jeres forening. Herved bliver det automatisk lavet et "PersonID" i jeres klub.

- 1. Gå til "Beskeder"
- 2. Tryk på "Invitationer".

Du vil nu kunne se, godkende og afvise ansøgninger til jeres klub.

| KLUBBER   GRUPPER                                                                                                    | TILMELD KURSUS   TILMELD ALLETIDERS ATLETIKSKOLE                                                                                                    |
|----------------------------------------------------------------------------------------------------|----------------------------------------------------------------------------------------------------|
| KLUBLEDER : KOM I GANG                                                                                                    | MINE INVITATIONER                                                                                                    |
| <ul> <li>Sportssystem</li> <li>Min personprofil</li> <li>Klubber</li> <li>Grupper</li> </ul>                                                                                                    | Hjælp      MODTAGET     SENDT                                                                                                    |
| Tilmeld kursus<br>Seneste opdateringer<br>Personer<br>Klubadministration                                                                                                    | Status     Type på invitation       Ubesvaret     Image: Comparison of the system of the system of |
| <ul> <li>Carlsk Atletik Forbund</li> <li>Klubber</li> <li>Carlsk Atletik Forbund</li> <li>Carlsk Atletik Forbund</li></ul> |                                                                                                    |
| Applikationer     Applikationer                                                                                                    |                                                                                                    |
| Indbakke     Ny besked     Indbakke     Indbakke     Indbakke     Indbakke     Indbakke     Indbakke                                                                                                    |                                                                                                    |
| a                                                                                                    |                                                                                                    |

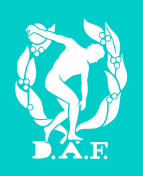

## 4.0 Tilmelding til kurser

Klubben kan tilmelde sine medlemmer til kurser.

- 1. Gå til "Tilmeld kursus" under "Sportssystem". Der vises nu en række linjer med forskellige kurser, man kan tilmelde sig.
- 2. Hvis du ikke finder det ønskede kursus, så afgræns søgningen ved eksempelvis at benytte dato- eller kursustitelfelterne. Tryk herefter på knappen "Søg".
- 3. Klik på "Vælg" ud fra det ønskede kursus.

| KLUBLEDER : KOM I GANG                                                                       | TILM   | ELD KURSUS                                 |                                                          |            |            |
|----------------------------------------------------------------------------------------------|--------|--------------------------------------------|----------------------------------------------------------|------------|------------|
| <ul> <li>Sportssystem</li> <li>Min personprofil</li> <li>Klubber</li> <li>Grupper</li> </ul> | 2 Dato | Fra<br>01-08-2015<br>(dd-mm-ââââ)          | TII<br>(dd-mm-ââââ)                                      | )          |            |
| 1 Tilmeld kursus<br>Seneste opdateringer                                                     | S      | øg                                         |                                                          |            |            |
| Klubadministration                                                                           |        | Titel                                      | Sted                                                     | Fra        | Til        |
| Dansk Atletik Forbund                                                                        | Vælg   | Børnetrænerkursus                          | Veile                                                    | 06-09-2015 | 06-09-2015 |
|                                                                                              | Vælg   | Dommerkursus - Løb                         | Greve                                                    | 26-09-2015 | 26-09-2015 |
| Klubber     Applikationer                                                                    | Vælg   | Ungdomsløbetrænerkursus                    | Syddansk Universitet, Campusvej 55, 5230 Odense          | 08-11-2015 | 08-11-2015 |
| 🗉 🦣 Venner                                                                                   | Vaelg  | Starterkursus                              | Århus - Marselisborghallen                               | 28-11-2015 | 28-11-2015 |
| 🗄 💇 Beskeder                                                                                 | Vælg   | Videreuddannelse om<br>træningsplanlægning | EKC-Øst, Gunnar Nu Hansens Plads<br>11, 2100 København Ø | 12-12-2015 | 12-12-2015 |
| Portaler                                                                                     | 3 Vælg | Dommerkursus                               | Skive                                                    | 16-01-2016 | 17-01-2016 |
| III Mine filer<br>옮 Min profil<br>④ Mine bookinger<br>왕 Min kalender                         | Ŭ      |                                            |                                                          |            |            |

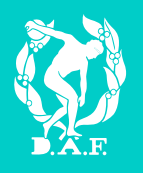

Herefter findes de personer, der skal tilmeldes på kurset. Til sidst betales for ordren.

- 1. Klik "Vælg person". Søg og vælg personen. Hvis man ikke kan finde personen kan man søge på dele af et navn ved at benytte %-tegnet. (eksempelvis Peter%)
- 2. Klik "Tilføj til kurv".
- 3. Afslut med at gennemføre og betal ordren.

OBS! Der kan kun betales med dankort.

| TILMELD KURSUS                        | 6                     |          |           |        |  |  |  |  |
|---------------------------------------|-----------------------|----------|-----------|--------|--|--|--|--|
|                                       |                       |          |           |        |  |  |  |  |
| Kursustitel                           | Børnetrænerkursus     |          |           |        |  |  |  |  |
| Kursusnummer                          | 17510                 |          |           |        |  |  |  |  |
| Arrangør                              | Dansk Atletik Forbund |          |           |        |  |  |  |  |
| Sted                                  | Brøndby               |          |           |        |  |  |  |  |
| Dato                                  | 09-05-2015            |          |           |        |  |  |  |  |
| Pris                                  | 700,00                |          |           |        |  |  |  |  |
| Vært                                  | Katja Salivaara       |          |           |        |  |  |  |  |
| Kursustimer                           | 10,00                 |          |           |        |  |  |  |  |
| Sidste dato for tilmelding 30-04-2015 |                       |          |           |        |  |  |  |  |
|                                       |                       |          |           |        |  |  |  |  |
| Se indbydelsen her                    |                       |          |           |        |  |  |  |  |
| E-mail (*)                            |                       |          |           |        |  |  |  |  |
| T-shirt størrelse (XS-                | XXL) (*)              |          |           |        |  |  |  |  |
| 2 Tilføj til kurv                     |                       |          |           |        |  |  |  |  |
| Pers                                  | on                    | Kursusti | tel       | Pris   |  |  |  |  |
| Slet Rasn                             | nus                   | Børnetræ | nerkursus | 700,00 |  |  |  |  |
| Slet kurv                             |                       |          | Pris      | 700,00 |  |  |  |  |
| 3 Gennemfør ordre                     | )                     |          |           |        |  |  |  |  |

Vær opmærksom på, at der sagtens kan lægges flere tilmeldinger i kurven. Således kan flere medlemmer tilmeldes. Der betales kun én gang.

Betalingen vil først blive trukket efter anholdt kursus, medmindre andet er angivet.